## Tip Sheet MyChart Instant Activation

- Signing up for MyChart is easy!
- In order to sign up you need an activation code.
- There are two ways to obtain a MyChart Activation Code.

## Activate via Code from After Visit Summary

- 1. After every visit with Mercy, be sure to review your After Visit Summary.
- 2. This will provide information about your visit, and the last page will have an activation code for MyChart.
- 3. The instructions will give you the website and activation code information to create a MyChart account.

| MyChart                                                                                                    |                                                                 |                                                                                                    |
|----------------------------------------------------------------------------------------------------|-----------------------------------------------------------------|----------------------------------------------------------------------------------------------------|
| MyChart allows you to send messages to your doctor, view your test results, renew appointments, and more.                                                                                                    | your prescription                                               | s, schedule                                                                                                    |
| To sign up, go to https://mychart.mdmercy.com and click on the Sign Up Now your MyChart Activation Code exactly as it appears below along with the last four Number and your Date of Birth to complete the sign-up process. If you do not sign must request a new code.                                                                                                    | link in the New Us<br>digits of your Socia<br>nup before the ex | er? box. Enter<br>al Security<br>piration date, you                                                                                               |
| MyChart Activation Code:<br>Expires: 4/16/2020 9:48 AM                                                                                                    |                                                                 |                                                                                                    |
| If you have questions, you can contact our MyChart support staff at mychartsuppo<br>MyChart is NOT to be used for urgent needs. For medical emergencies, dial 911.                                                                                                    | rt@mdmercy.com                                                  | . Remember,                                                                                                    |
| Sincerely,                                                                                                    |                                                                 |                                                                                                    |
| Mercy Health Services                                                                                                    |                                                                 |                                                                                                    |
|                                                                                                    |                                                                 |                                                                                                    |
|                                                                                                    |                                                                 |                                                                                                    |
| My CHART Mercy<br>BALTIMORE, MD                                                                                                    |                                                                 |                                                                                                    |
| Please Identify Yourself                                                                                                    | No /                                                            | Activation Code?                                                                                                    |
| Please Identify Yourself<br>Step 1<br>All fields are required.                                                                                                    | No /                                                            | Activation Code?                                                                                                    |
| Please Identify Yourself         Step 1         All fields are required.         MyChart Activation Code         Enter your Activation Code as it appears on your enrollment letter (your code is not case sensitive). You will not need to use this code after your signup process.         xxxxxxxxxxxxxxxxxxxxxxxxxxxxxxxxxxxx                                                                                                    | No /<br>u complete the ww<br>affi                               | Activation Code?<br>SIGN UP ONLINE<br>e are located in Maryland and not<br>liated with other Mercy healthcar<br>ganizations outside of Maryland.  |
| Please Identify Yourself         Step 1         All fields are required.         MyChart Activation Code         Enter your Activation Code         Stop 1         X0000 - X0000 - X0000         Stop 1         Stop 1         All fields are required.         MyChart Activation Code         Stop 2         X0000 - X0000 - X00000         Social Security Number (Last 4 Digits)         Please enter the last 4 digits of your Social Security Number.                                                                                                    | No /<br>u complete the Wi<br>affi                               | Activation Code?<br>SIGN UP ONLINE<br>e are located in Maryland and no<br>liated with other Mercy healthca<br>rganizations outside of Maryland.   |
| Please Identify Yourself Step 1 All fields are required.  MyChart Activation Code Enter your Activation Code Enter your Activation Code Social Security Number (Last 4 Digits) Please enter the last 4 digits of your Social Security Number. Imm                                                                                                    | No /<br>su complete the With affit<br>of                        | Activation Code?<br>SIGN UP ONLINE<br>e are located in Maryland and nor<br>liated with other Mercy healthca<br>rganizations outside of Maryland.  |
| Please Identify Yourself         Step 1         All fields are required.         MyChart Activation Code         Enter your Activation Code as it appears on your enrollment letter (your code is not case sensitive). You will not need to use this code after your signup process.                                                                                                    | No /<br>u complete the w<br>affi                                | Activation Code?<br>SIGN UP ONLINE<br>e are located in Maryland and not<br>liated with other Mercy healthcar<br>ganizations outside of Maryland.  |
| Please Identify Yourself Step 1 All fields are required.  MyChart Activation Code Enter your Activation Code Enter your Activation Code as it appears on your enrollment letter (your code is not case sensitive). You will not need to use this code after you ginup process  Social Security Number (Last 4 Digits) Please enter the last 4 digits of your Social Security Number.  Totae of Birth Enter your date of birth in the format shown, using 4 digits for the year.  Method Method Metho | u complete the Wing                                             | Activation Code?<br>SIGN UP ONLINE<br>e are located in Maryland and not<br>liated with other Mercy healthcar<br>rganizations outside of Maryland. |

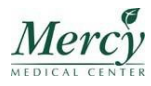

Ø

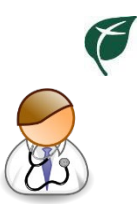

## Activate via Email from Your Provider's Office

- 1. Call your provider's office and ask them to send you an activation code.
- 2. They will ask you to confirm your email address.
- 3. You will receive an email from your provider's office with a link to sign up for MyChart.

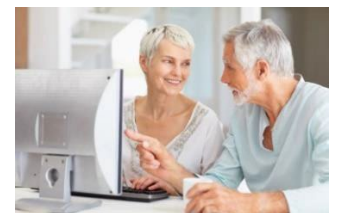

| Dear ,                                                                                                    |  |
|----------------------------------------------------------------------------------------------------|--|
| MyChart allows you to send messages to your doctor, view your test results, schedule appointments, and more. |  |
| <u>Use this link to sign up for MyChart now.</u>                                                             |  |

- 4. When you click the link, the below MyChart Signup window will appear.
  - a. Your email will automatically populate as the username but you are able to change the username from this window.
  - b. Fill in the rest of your information:

| All yo       | u have to do is:                                   |
|--------------|----------------------------------------------------|
| $\checkmark$ | Create a password                                  |
| $\checkmark$ | Enter your date of birth                           |
| $\checkmark$ | Check the box to agree to the terms and conditions |
| √            | Then click <b>Submit</b>                           |

- 5. Once you submit, you will have an active MyChart Account!
- 6. You can access MyChart via web browser or MyChart mobile app.

| MyChart Signup                       |
|--------------------------------------|
| Username                             |
| @hotmail.com                         |
| Create Password (i)                  |
| SHOW                                 |
| Date of Birth                        |
| mm dd yyyy                           |
| I agree to the Terms and Conditions. |
| SUBMIT                               |
|                                      |

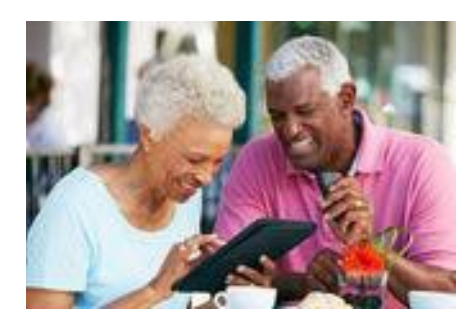